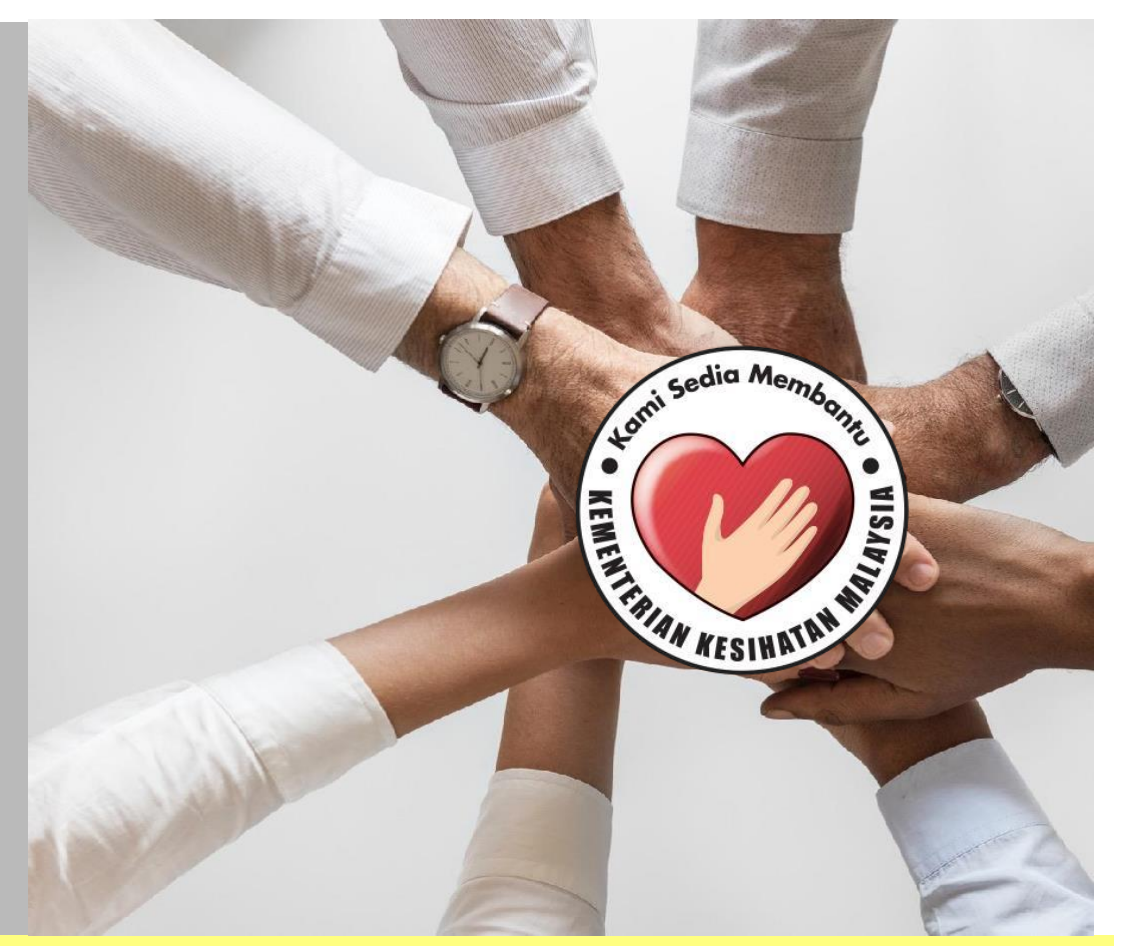

# PANDUAN UNIT SUMBER MANUSIA

SISTEM PERMOHONAN HADIAH LATIHAN PERSEKUTUAN KEMENTERIAN KESIHATAN MALAYSIA (eHLP)

## Paparan utama adalah seperti berikut. Daftar masuk melalui pautan ehlp.moh.gov.my/hr

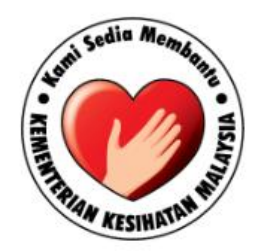

#### Pentadbiran Unit Sumber Manusia

| No Kad Per | igenalan |      |  |
|------------|----------|------|--|
| Kata Lalua | ĩ        |      |  |
|            | Daftar M | asuk |  |

Klik pada menu Pengesahan

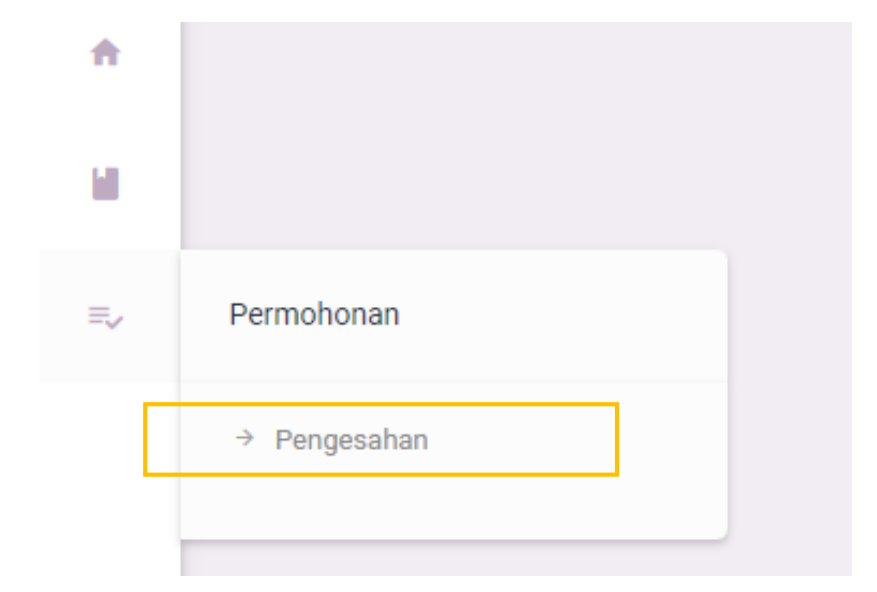

|                    |                                                              | Pilih [SESI A | KADEMIK]   |   |
|--------------------|--------------------------------------------------------------|---------------|------------|---|
| SENARAI PERMOHONAN |                                                              |               |            |   |
| Sesi Akademik      | SESI AKADEMIK 2023/2024 - LATIHAN KEPAKARAN PARALLEL PATHWAY |               | , <b>-</b> | ٦ |
|                    | Filter Options                                               |               |            |   |

Penerangan bagi tarikh lantikan dan tarikh pengesahan adalah seperti jadual dibawah

|                                                                                                    | MAKLUMAT TARIKH YANG DIPERLUKAN             |                                          |  |
|----------------------------------------------------------------------------------------------------|---------------------------------------------|------------------------------------------|--|
| KATEGORI LANTIKAN                                                                                                    | TARIKH LANTIKAN                             | TARIKH PENGESAHAN                        |  |
| LANTIKAN TETAP                                                                                                    | TARIKH LANTIKAN PERTAMA JAWATAN             | TARIKH DISAHKAN PERKHIDMATAN             |  |
| PEGAWAI PERUBATAN/PERGIGIAN LANTIKAN KONTRAK SEBELUM 1 JAN 2019 YANG DILANTIK TETA<br>SEHINGGA 31 DISEMBER 2021<br>(BELUM SAH DALAM PERKHIDMATAN PADA TARIKH PERMOHONAN DITUTUP) | PTARIKH MULA KONTRAK PERKHIDMATAN PERTAMA   | TARIKH MULA LANTIKAN TETAP               |  |
| LANTIKAN KONTRAK                                                                                                    | TARIKH MULA KONTRAK PERKHIDMATAN PERTAMA    | TARIKH TAMAT KONTRAK PERKHIDMATAN SEMASA |  |
| LANTIKAN KONTRAK (MENJALANI LATIHAN SISWAZAH DI LUAR NEGARA                                                                                                    | TARIKH MULA LATIHAN SISWAZAH DI LUAR NEGARA | TARIKH TAMAT KONTRAK PERKHIDMATAN SEMASA |  |

### Senarai permohonan mengikut Sesi Akademik dan Program Tawaran

## Klik ikon PENSEL untuk membuat pengesahan maklumat

\*

| Pengesahan                            | Maklumat Perr        | mohonan  | Maklumat F        | engesahar   | n                    |            | A A A A A A A A A A A A A A A A A A A |          |     |   |
|---------------------------------------|----------------------|----------|-------------------|-------------|----------------------|------------|---------------------------------------|----------|-----|---|
| STATUS PENGESAHAN :<br>BELUM DIHANTAR | NAMA :<br>NO KP :    |          | Maklumat Lantikan |             |                      |            |                                       |          |     |   |
| TARIKH HANTAR :                       | JAWATAN :            |          | KATEGORI          |             | PENGISIAN            | PENGESAHA  | N CATATAN                             | <b>X</b> |     |   |
| CATATAN :                             |                      |          | TARIKH LANTIK     | AN          | 03 FEBRUARI 2009     | )          |                                       |          | 1   | / |
| DIHANTAR OLEH -                       | KURSUS :             |          | TARIKH PENGE      | SAHAN       | 12 JULAI 2010        |            |                                       |          |     | / |
|                                       | KAEDAH :<br>TEMPAT : |          | TINDAKAN TAT      | ATERTIB     | TIADA                |            |                                       |          | 1   | / |
| KLIK UNTUK HANTAR<br>PENGESAHAN       | TAJAAN :             | TAJAAN : | Maklumat LNPT     |             |                      |            |                                       |          |     |   |
|                                       |                      |          | TAHUN             | MARKAH      | CSG   CTG            | PENGESAHAN | CATATAN                               |          |     |   |
|                                       | TEMPAT :<br>BERTUGAS |          | 2017              | 90.3        | TIADA                |            |                                       |          |     | / |
|                                       |                      |          | 2018              | 87.12       | TIADA                |            |                                       |          |     | / |
|                                       |                      |          | 2019              | 70.12       | TIADA                |            |                                       |          | (   | / |
|                                       |                      |          | 2020              | 92.65       | TIADA                |            |                                       |          |     | 1 |
|                                       |                      |          | 2021              | 88.23       | TIADA                |            |                                       |          | - ( | 1 |
|                                       | GELARAN :            |          | Maklumat Cu       | ti Tanpa Ga | ji   Cuti Separuh Ga | i          |                                       |          |     |   |
|                                       | EMEL :               |          | TARIKH & SEBA     | В           |                      | PENGESAHAN | CATATAN                               |          |     |   |

#### Contoh maklumat yang memerlukan pengesahan

### PENGESAHAN TARIKH LANTIKAN

Pengesahan ini tidak melibatkan pengemaskinian maklumat permohonan. Sila catat dalam ruang catatan sekiranya perlu.

PENGISIAN WAJIB \*

TARIKH LANTIKAN
03 FEBRUARI 2009

PENGESAHAN \*
•

Catatan
•

TUTUP
SIMPAN

# PENGESAHAN LNPT Pengesahan ini tidak melibatkan pengemaskinian maklumat permohonan. Sila catat dalam ruang catatan sekiranya perlu. PENGISIAN WAJIB \*

90.3%

Tahun 2017

| PENGESAHAN * |                                                                                                    | •                                                             |
|--------------|----------------------------------------------------------------------------------------------------|---------------------------------------------------------------|
| CTG   CSG *  | Tiada<br>Rujuk maklumat CTG   CSG.<br>mempunyai cuti tetapi tidak<br>pemohon dalam maklumat<br>dalam ruang catatan. | Sekiranya pemohon<br>direkodkan oleh<br>CTG   CSG, sila catat |
| Catatan      |                                                                                                    |                                                               |
|              | титир                                                                                                    | SIMPAN                                                        |

## Penghantaran pengesahan maklumat

| Pengesahan                            | Maklumat Permohonan                            | PENGESAHAN MAKLUMAT PERMOHONAN                                              |
|---------------------------------------|------------------------------------------------|-----------------------------------------------------------------------------|
| STATUS PENGESAHAN :<br>BELUM DIHANTAR | NAMA :<br>NO KP :<br>JAWATAN :                 | Pengesahan yang telah dihantar adalah muktamad dan tidak boleh dikemaskini. |
| CATATAN :                             |                                                | Pemohon                                                                     |
| DIHANTAR OLEH :                       | KORSOS :<br>KAEDAH :<br>TEMPAT :               | Catatan                                                                     |
| KLIK UNTUK HANTAR<br>PENGESAHAN       | TAJAAN :                                       |                                                                             |
| 1                                     | TEMPAT :<br>BERTUGAS                           |                                                                             |
|                                       |                                                |                                                                             |
|                                       |                                                |                                                                             |
|                                       | KETUA JABATAN<br>GELARAN :<br>NAMA :<br>EMEL : | TUTUP HANTAR PENGESAHAN                                                     |
|                                       |                                                | <mark></mark> _                                                             |

--SELESAI--